Letzte Änderung: 09.06.2023 14:45

Der LAN-Connector Windows Dienst ermöglicht es, die Funktionalität einer Hardware-TSE im lokalen Netzwerk bereitzustellen.

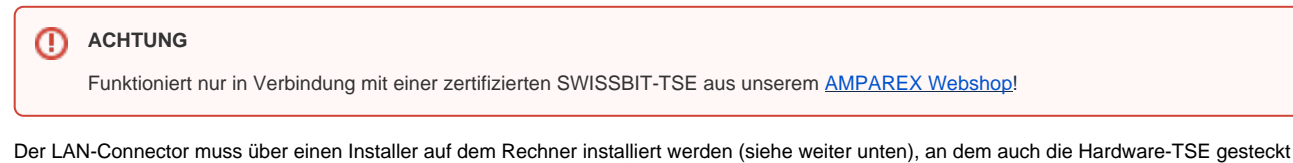

Der LAN-Connector muss über einen Installer auf dem Rechner installiert werden (siehe weiter unten), an dem auch die Hardware-TSE gesteckt ist. Installiert wird ein Windows Dienst, welcher im Hintergrund läuft. Über den LAN-Connector können maximal 5 Clients (4 weitere Arbeitsplätze +1 Arbeitsplatz mit der TSE-Einheit) angesprochen werden.

Für den Betrieb wird eine LAN-Connector-Lizenz (<u>https://tse.gastro-mis.de/tse/produkt/lan-tse-windows-dienst/</u>) benötigt. Diese darf an einem Standort (Filiale) betrieben werden. Pro Standort muss ein LAN-Connector und mindestens eine Hardware-TSE betrieben werden.

| (i) | Info                                                                                                    |
|-----|----------------------------------------------------------------------------------------------------|
|     | Der LAN-Connector kann über die nachfolgende Anleitung installiert werden (siehe unten). Hierbei gibt allerdings AMPAREX keinen Support. Wünschen Sie eine Einrichtung von AMPAREX wird diese einmalig mit 200,- EUR (Netto) in Rechnung gestellt. |

## Schritt für Schritt

#### A Hinweis

Allgemeine Fragen zur technischen Sicherheitseinrichtung (im nachfolgenden TSE genannt) werden auf der FAQ-Seite beantwortet, siehe auch <u>Kassensicherungsverordnung in Deutschland (FAQ)</u>.

| Beschreibung                                                                                                    | Beschreibung                                                                                |                                                                                                    |
|----------------------------------------------------------------------------------------------------|---------------------------------------------------------------------------------------------|----------------------------------------------------------------------------------------------------|
| Schritt 1 (Einrichtung bei bestehender TSE)                                                                                                    | Wurde zuvor eine TSE-Einheit auf diesem<br>Arbeitsplatz installiert und initialisiert, muss |                                                                                                    |
| AMPAREX-01 Stutigati       Arbeitsplatz       Schnittstellen                                                                                                    | → → Ŷ                                                                                       | die Schnittstelle in AMPAREX zuvor geloscht werden.                                                               |
|                                                                                                    |                                                                                             | 1.1. Starten Sie AMPAREX.                                                                                         |
| Caperevenating     Schnittsleier (1)     P Is 7     Ageventungen     KassenSicht/ Owissbit     KassenSicht/Owissbit                                                                                                    | Neu<br>Kopieren<br>Löschen                                                                  | 1.2. Wechseln Sie in das Modul 'Arbeitsplatz'<br>'Schnittstellen' Reiter 'Schnittstellen'.                        |
| Reghnungswesen       Buchhaltung       Stammdaten                                                                                                    |                                                                                             | 1.3. Markieren Sie die 'KassenSichV-Swissbit'<br>Schnittstelle und löschen diese über die<br>Schaltfläche LÖSChen |
| Noah Einstellungen     Words Einstellungen     Wordsreinstellungen     Noam Einstellungen     Name KassanGirthu/Guideschilt     Erstelli am in7.00.2020.07.27.47                                                                                                    |                                                                                             | 1.4. Speichern Sie die Änderung und<br>schließen Sie AMPAREX.                                                     |
| ∑ Einstellungen             ✓ Schnittstellen             ②                  ✓ Schnittstellen             ②                  ⊘ Schnittstellen                  √ Schnittstellen                  √ Schnittstellen                  √ Schnittstellen                 √ Die TSE wurde unter dem Laufwerk T. gefunden.                 Laufwerksbuchstelburgen                                                                                                    |                                                                                             | 1.5. Folgen Sie der Einrichtung mit 'Schritt 2 (Neueinrichtung)'.                                                 |
| Image: Second second second |                                                                                             | Uschen Sie NICHT die<br>Einstellungen in der AMPAREX<br>Kasse (Administration!)                                   |
|                                                                                                    |                                                                                             |                                                                                                    |

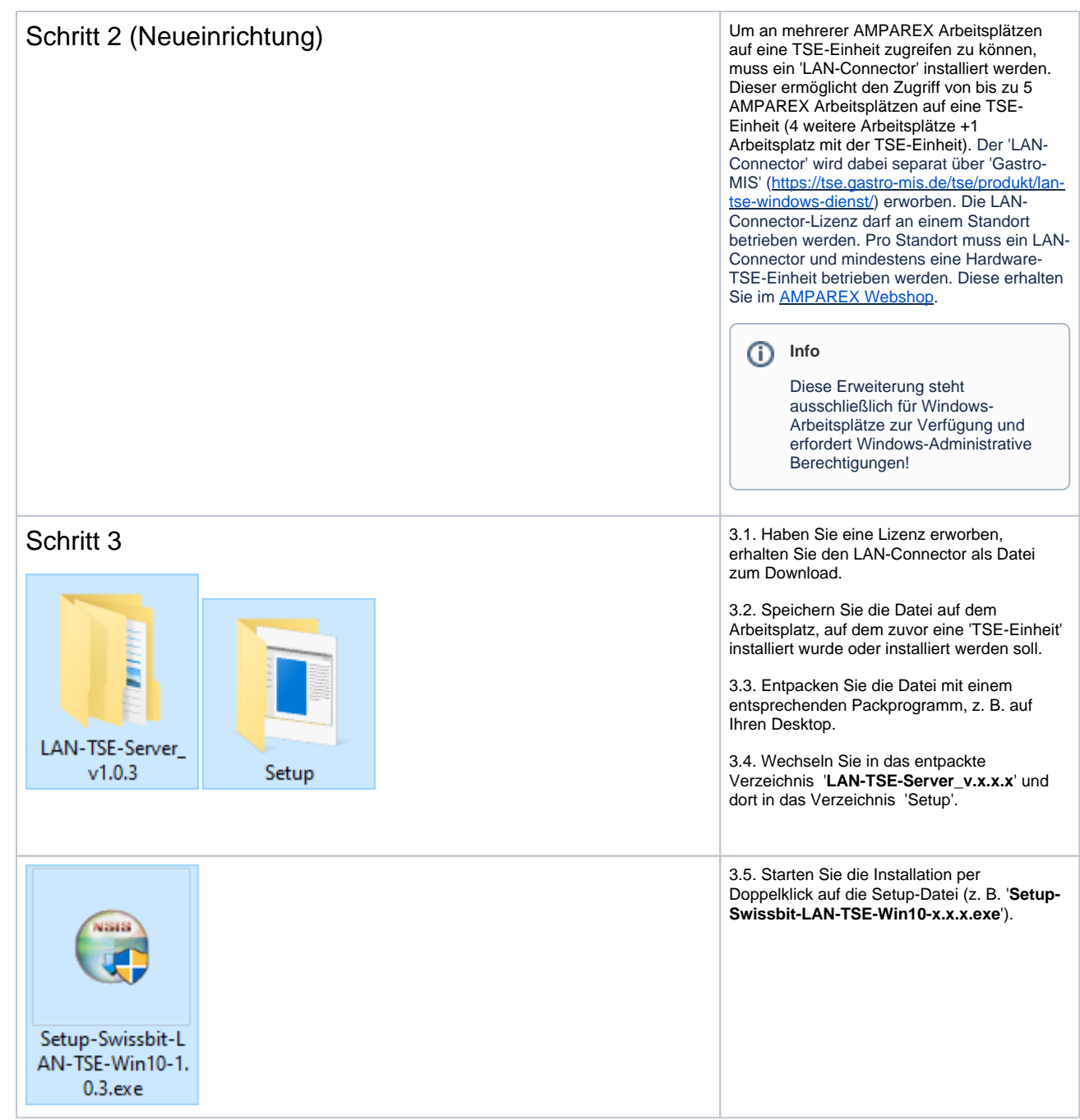

| 🕞 Swissbit TSE LAN Connector SW Installer (V 1.0.3) — 🗆 🗙                                                                                                    | 3.6. Der Setup-Wizard wird gestartet.                                                                                                    |
|----------------------------------------------------------------------------------------------------|----------------------------------------------------------------------------------------------------|
| Welcome to Swissbit TSE LAN<br>Connector SW Setup.           Setup will guide you through the installation of Swissbit TSE<br>IN Connector SW.           It is recommended that you dose all other applications<br>before starting Setup. This will make it possible to update<br>relevant system files without having to reboot your<br>computer.           Click Next to continue.                                                                                                    | 3.7. Klicken Sie im ersten Schritt auf die<br>Schaltfläche Next .                                                                                                    |
| Next > Cancel                                                                                                    |                                                                                                    |
| Swissbit TSE LAN Connector SW Installer (V 1.0.3)       —       ×         License Agreement       Please review the license terms before installing Swissbit TSE LAN Connector SW.       Image: Connector SW.         Press Page Down to see the rest of the agreement.       ******       Commercial License Agreement of TSE LAN Connector SW (LAN-TSE) ******         Please be aware you are installing a commercial product that is not free of charge!       Please respect the license conditions that are available in folder "C: \SwissbitLAN-TSE" after installation.         LAN-TSE-License.pdf defines the Swissbit license. All open source licenses are listed in folder "opensource-licenses".       V         Swissbit AG       V         If you accept the terms of the agreement, click I Agree to continue. You must accept the agreement to install Swissbit TSE LAN Connector SW.       If you accept the terms of the License Agreement         I do not accept the terms of the License Agreement       I do not accept the terms of the License Agreement         Swissbit TSE LAN Connector Installer (V 1.0.3)        Katall         Cancel | <ul> <li>3.8. Im nächsten Schritt bestätigen Sie die<br/>'License Agreements' per 'l accept the terms<br/>of the License Argreement'.</li> <li>3.9. Bestätigen Sie die Auswahl mit der<br/>Schaltfläche Install.</li> </ul> |
| i Swissbit TSE LAN Connector SW Installer (V 1.0.3) − □ ×                                                                                                    | 3.10. Die Installation des 'TSE-LAN-<br>Connectors' beginnt                                                                                                    |
| Preparing Installation         Swissbit: TSE LAN Connector Installer (V 1.0.3)                                                                                                    | 3.11. Eventuell zusätzlich benötigte Datei<br>werden ebenfalls automatisch installiert.                                                                                                    |

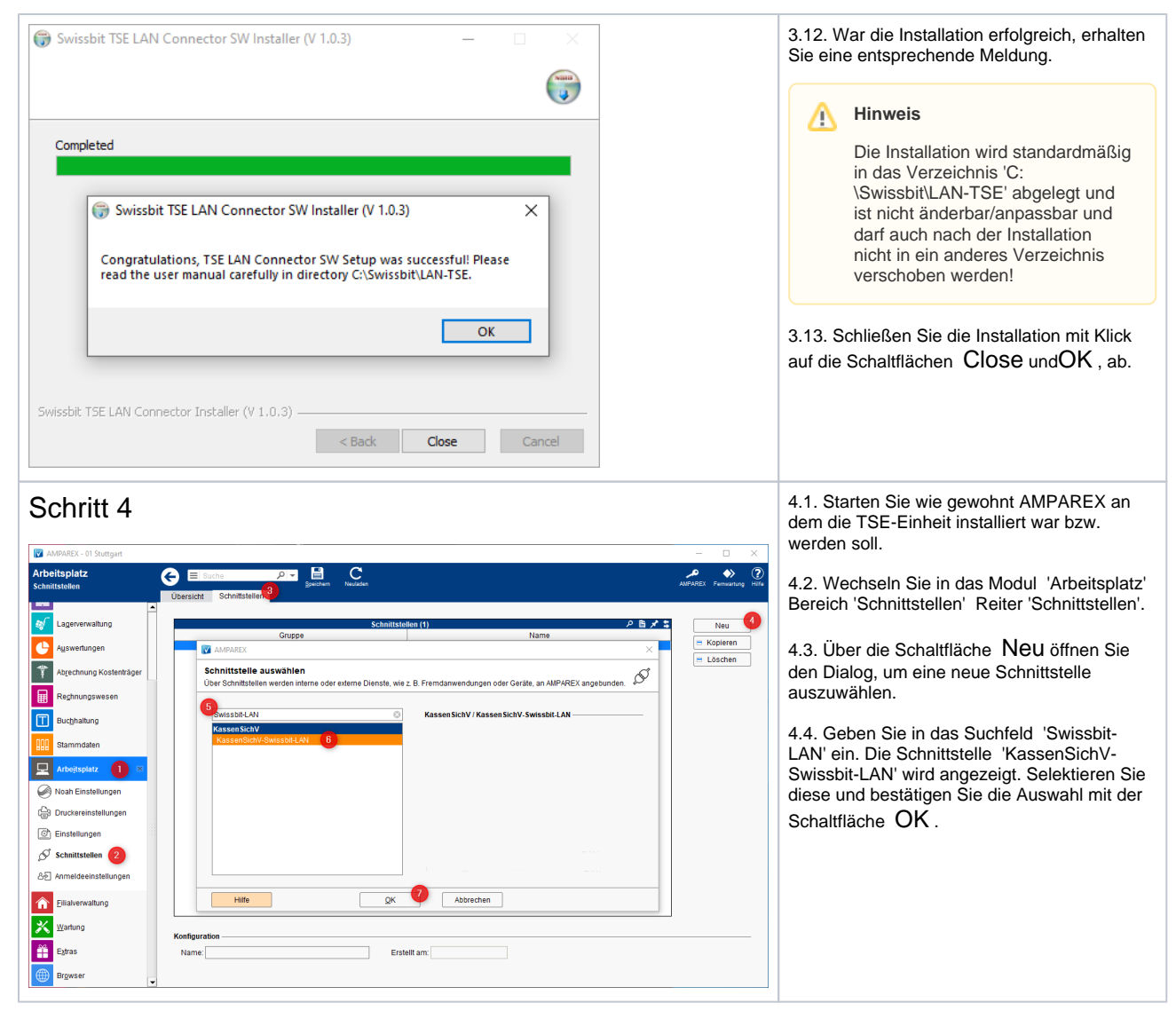

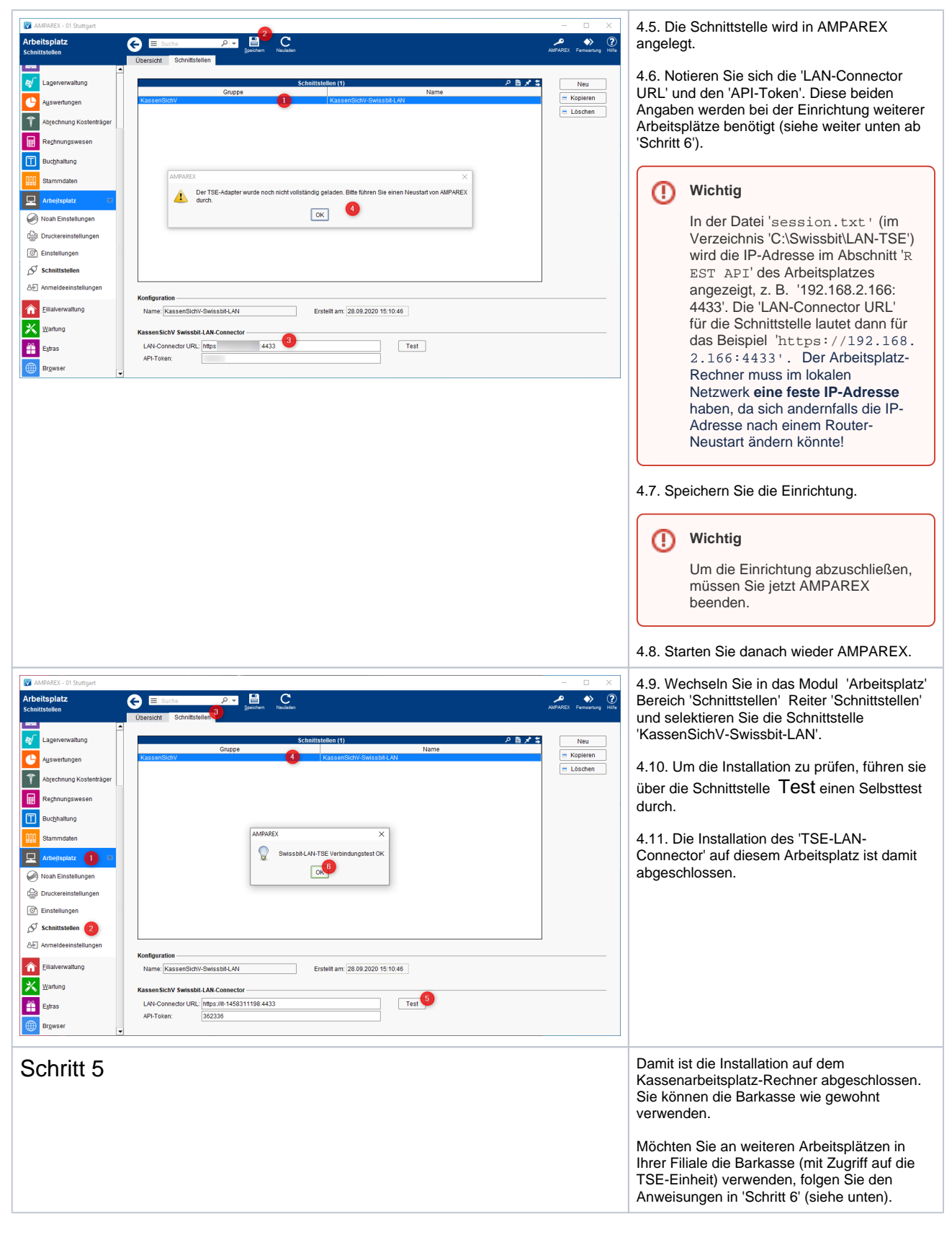

| Schritt 6                                                                                                    | Wechseln Sie zum nächsten Arbeitsplatz, von<br>dem aus Sie auf die TSE-Einheit zugreifen<br>mächten                                                                                                    |
|----------------------------------------------------------------------------------------------------|----------------------------------------------------------------------------------------------------|
| C AMPAREX - 01 Suttigent<br>Arbeitsplatz<br>Schmisstehen<br>Deersize: Schmisstehen<br>Deersize: Schmisstehen<br>Schmisstehen<br>Deersize: Schmisstehen<br>Deersize: Schmisstehen<br>Deersize: Schmisstehen<br>Deersize: Schmisstehen<br>Deersize: Schmisstehen<br>Deersize: Schmisstehen<br>Deersize: Schmisstehen<br>Deersize: Schmisstehen<br>Deersize: Schmisstehen<br>Deersize: Schmisstehen<br>Deersize: Schmisstehen<br>Schmisstehen<br>Deersize: Schmisstehen<br>Schmisstehen<br>Schmis | 6.1. Starten Sie auf dem Arbeitsplatz                                                                                                    |
| Image: Schnittshiller (1)     P B # 3       Image: Schnittshiller (1)     P B # 3       Imag                                                                                                    | 6.2. Wechseln Sie in das Modul 'Arbeitsplatz'<br>Bereich 'Schnittstellen' Reiter 'Schnittstellen'.                                                                                                    |
|                                                                                                    | 6.3. Über die Schaltfläche <b>Neu</b> öffnen Sie den Dialog, um eine neue Schnittstelle auszuwählen.                                                                                                    |
| Constant and and a constant and a constant and                                                                                                    | 6.4. Geben Sie in das Suchfeld 'Swissbit-<br>LAN' ein. Die Schnittstelle 'KassenSichV-<br>Swissbit-LAN' wird angezeigt. Selektieren Sie<br>diese und bestätigen Sie die Auswahl mit der<br>Schaltfläche OK                                                                                                  |
| Configuration         Konfiguration           Image: Second Second Sec                                                                                                    | 6.5. Geben Sie im Feld 'LAN-Connector URL'<br>und 'API-Token' die unter 4.6. notierten Daten<br>ein (siehe oben).                                                                                                    |
|                                                                                                    | 6.6. Nach dem Speichern steht die<br>Schaltfläche <b>Test</b> zur Verfügung, sofern der<br>'TSE-LAN-Connector' in Ihrem lokalen<br>Netzwerk erreichbar ist.                                                                                                    |
|                                                                                                    | 6.7. Führen Sie einen Test durch. AMPAREX meldet, dass die Einrichtung noch nicht komplett abgeschlossen ist.                                                                                                    |
|                                                                                                    | Wichtig<br>Um die Einrichtung abzuschließen,<br>müssen Sie jetzt AMPAREX<br>beenden.                                                                                                    |
|                                                                                                    | 6.8. Nach dem Neustart von AMPAREX kann<br>zur Überprüfung in der<br>Arbeitsplatzschnittstelle ein Test durchgeführt<br>werden. Nach erfolgreichem Test können die<br>Bartransaktionen durchgeführt werden. Die<br>Installation des 'TSE-LAN-Connector' auf<br>diesem Arbeitsplatz ist damit abgeschlossen. |
|                                                                                                    | 6.9. Sollen weitere Arbeitsplätze für den<br>Zugriff auf die TSE-Einheit konfiguriert<br>werden, verfahren Sie auf den anderen<br>Arbeitsplätzen genauso wie ab 'Schritt 6.1.'<br>beschrieben (siehe oben).                                                                                                 |

### Siehe auch ...

- KassenSichV | Schnittstellen
  TSE-Einheit wurde fehlerhaft eingerichtet (Lösung/Kasse)
  Kassensicherungsverordnung in Deutschland (FAQ)
- TSE Kassensicherungsverordnung in Deutschland | FAQ